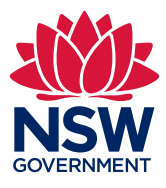

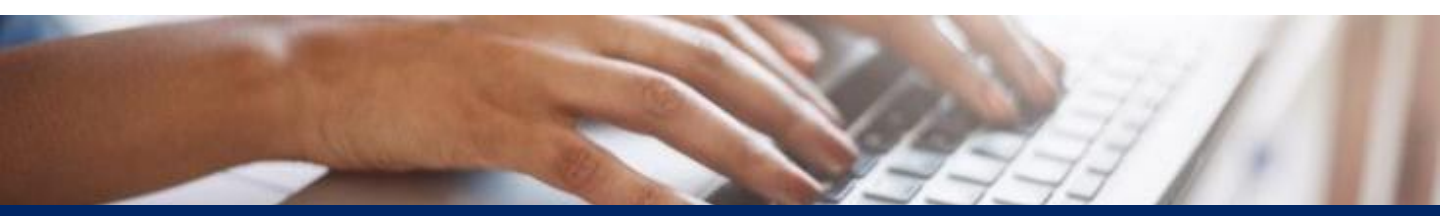

# How to Create an Online Registry eOrganisation

For litigant or legal practitioner eOrganisations

Quick Reference Guide v 1.0

#### Contents

Login

Login details

Manage account

**Register eOrganisation** 

**Organisation details** 

eOrganisation name

eOrganisation type

Authorised person

**Organisation address** 

**Criminal prosecution** 

Accepting terms

Registration submission is complete

Manage eOrg option

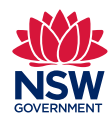

1.

Login

Visit the Online Registry Website homepage <u>https://onlineregistry.lawlink.nsw.gov.au/content/</u>. Select either *login*.

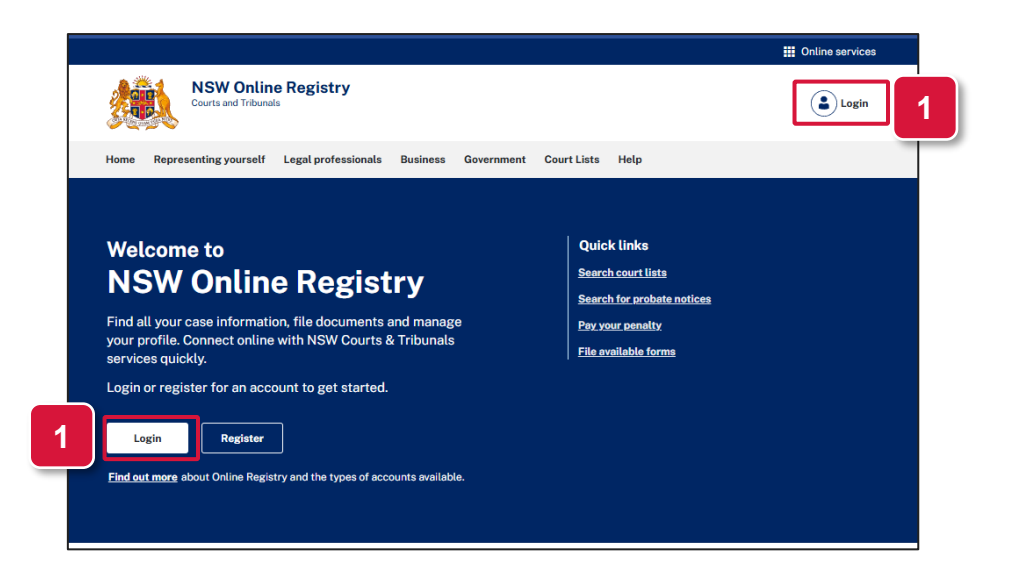

#### Login details

2. Enter your **Username** and **Password** to log in to your account.

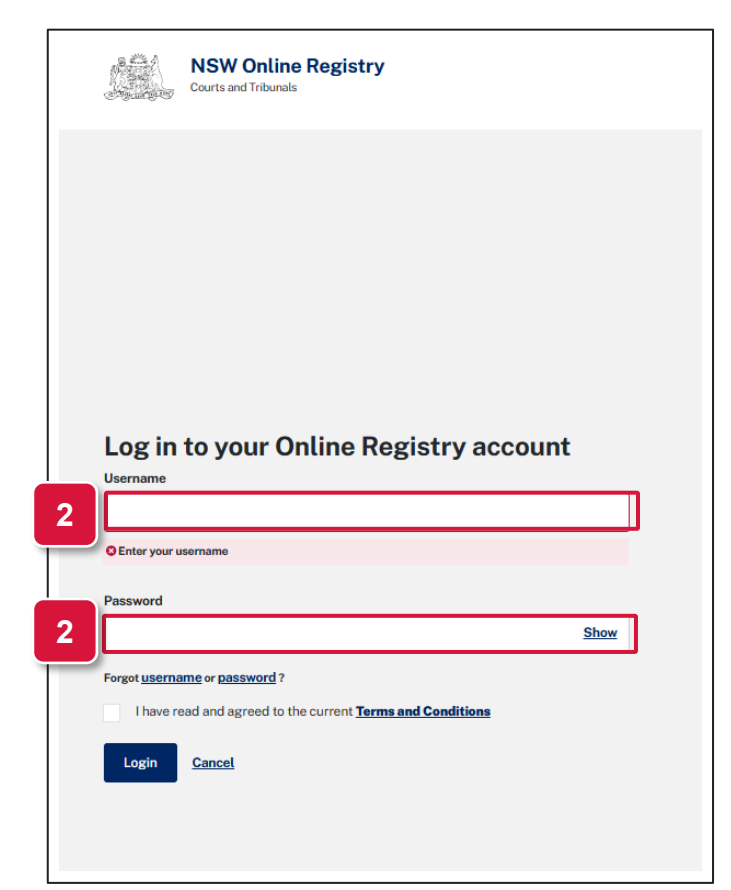

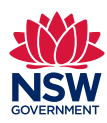

Manage account 3. Click on your initials at the top right corner. Select *Manage account*.

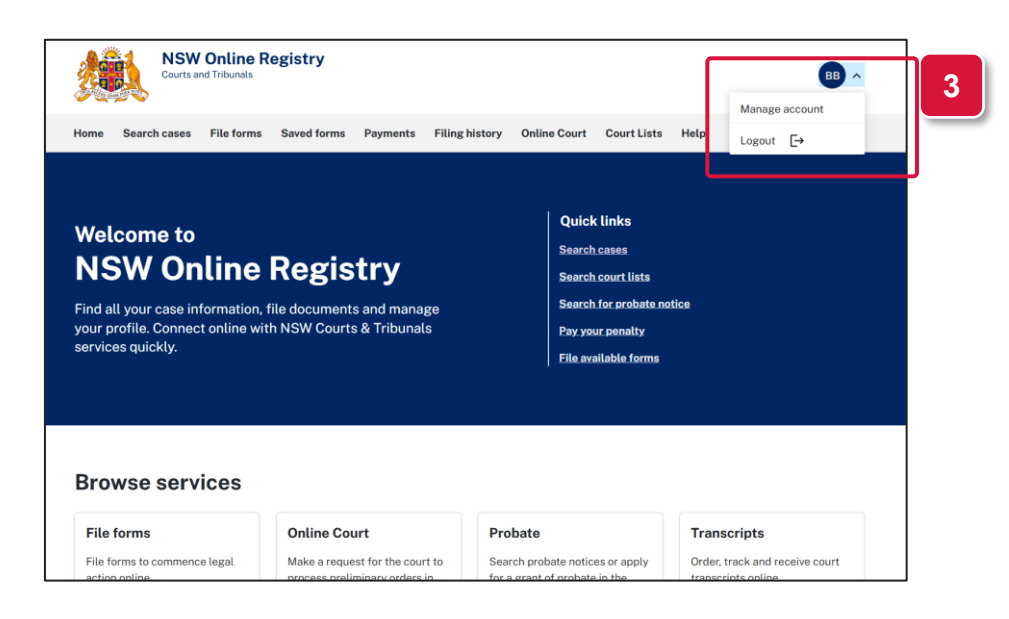

#### Register eOrganisation

4.

The **Manage profile** screen is displayed. Click on the **Register eOrganisation** tab.

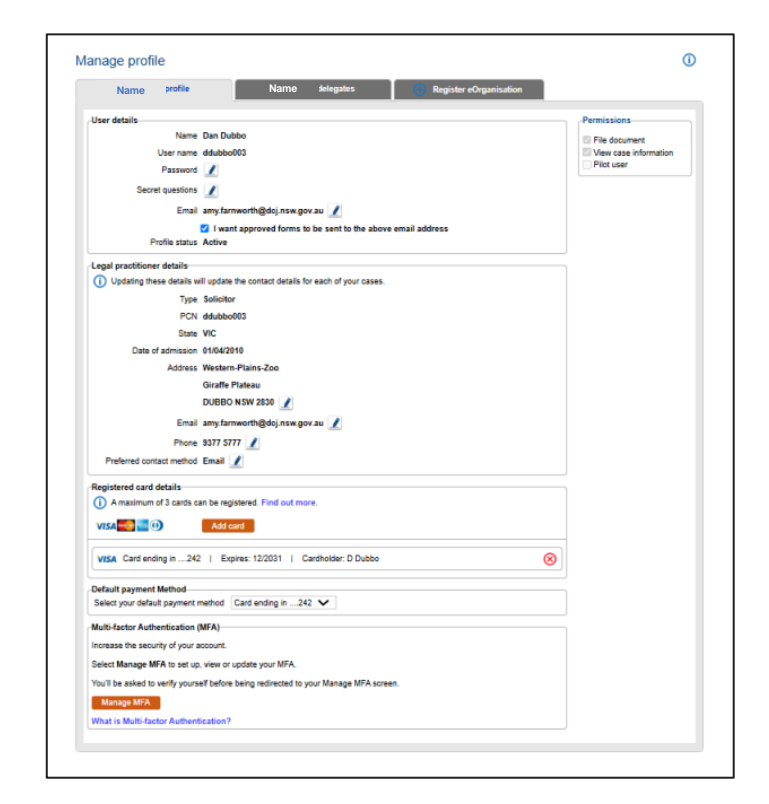

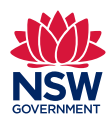

5.

Organisation details

On the **Register eOrganisation** page, enter your organisation details and click **confirm**.

| landatory field                     |                                                                                           |
|-------------------------------------|-------------------------------------------------------------------------------------------|
| Organisation datails                |                                                                                           |
| Enter no Australian Rusinees Num    | has /ADN) as Australian Company, Number /ACN) and aliak Confirm t                         |
| Enter an Australian Dusiness Num    | der (Abry) of Australian Company Number (ACN) and click Commit                            |
| ABN                                 | Confirm ABN                                                                               |
| ACN                                 | Contrim ACN 5                                                                             |
| Responsible legal entity name."     |                                                                                           |
| I rading as                         | ing sound in the Oplice Register? If you need hale as to New to some your operationing    |
| How would you like your organisat   | ion named in the Online Registry? If you need help, go to How to name your eOrganisation. |
| eOrganisation name*                 |                                                                                           |
| eOrganisation type*                 | Select Type 🗸                                                                             |
| Organisation representative         |                                                                                           |
| - o- insuren estenaure              | Given name* Surname*                                                                      |
| Name                                |                                                                                           |
| Job position*                       |                                                                                           |
| Email address*                      |                                                                                           |
| Phone number*                       | Entry a sumbar with an entry of 0.01102022 at (02)00778855                                |
|                                     | Enter a number with no spaces, e.g. 0411222333 of (03)66170033                            |
| Organisation address                |                                                                                           |
| Show more address fields            |                                                                                           |
|                                     | Unit V Level V                                                                            |
| Building/Site Name                  |                                                                                           |
| Street Number                       | to                                                                                        |
| Street Name                         |                                                                                           |
| Postal Delivery                     | Type Number                                                                               |
| Suburb/Restands                     |                                                                                           |
| State                               | New South Wales                                                                           |
| Unit                                | Australia                                                                                 |
|                                     |                                                                                           |
| Additional information              |                                                                                           |
| The following information will help | us complete the registration of this eOrganisation.                                       |
| Is this registration relating to co | ommencing a criminal prosecution?                                                         |
|                                     | your Organisation must accept the terms of registration of an eOrganisation.              |
| complete the registration process   |                                                                                           |
| complete the registration process   |                                                                                           |
| complete the registration process   | t to accept the terms of registration on behalf of my Organisation. *                     |

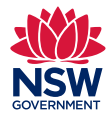

eOrganisation name

6. Enter an eOrganisation name. For help on how to name your eOrganisation, follow the link in blue text: *How to name your eOrganisation.* 

|                                                                                                    | o /-o o                                                                                                    |
|----------------------------------------------------------------------------------------------------|----------------------------------------------------------------------------------------------------|
| Mandatory field                                                                                                    |                                                                                                    |
| Organisation details                                                                                                    |                                                                                                    |
| Enter an Australian Business Num                                                                                                    | ber (ABN) or Australian Company Number (ACN) and click Confirm *                                                                                                    |
| ABN                                                                                                    | Confirm ABN                                                                                                    |
| ACN                                                                                                    | Confirm ACN                                                                                                    |
| Responsible legal entity name*                                                                                                    |                                                                                                    |
| Trading as                                                                                                    |                                                                                                    |
| How would you like your organisati                                                                                                    | ion named in the Online Registry? If you need help, go to How to name your eOrganisation.                                                                                                    |
| eOrganisation name*                                                                                                    |                                                                                                    |
| eOrganisation type*                                                                                                    | Select Type V                                                                                                    |
| Organisation representative                                                                                                    |                                                                                                    |
| organisation representative                                                                                                    | Given name* Surname*                                                                                                    |
| Name                                                                                                    |                                                                                                    |
| Job position*                                                                                                    |                                                                                                    |
| Email address*                                                                                                    |                                                                                                    |
| Phone number*                                                                                                    |                                                                                                    |
|                                                                                                    | Enter a number with no spaces, e.g. 0411222333 or (03)88770000                                                                                                    |
| Organisation address                                                                                                    |                                                                                                    |
| Organisation address                                                                                                    |                                                                                                    |
| Show more address fields                                                                                                    |                                                                                                    |
| Show more address fields                                                                                                    | Unit V Level V                                                                                                    |
| Show more address fields                                                                                                    | Unit V Level V                                                                                                    |
| Show more address fields<br>Building/Site Name<br>Street Number                                                                                                    |                                                                                                    |
| Show more address fields<br>Building/Site Name<br>Street Number<br>Street Name                                                                                                    |                                                                                                    |
| Show more address fields<br>Building/Site Name<br>Street Number<br>Street Name                                                                                                    | Unit V Level V Level V |
| Show more address<br>Building/Site Name<br>Street Number<br>Street Name<br>Postal Delivery                                                                                                    | Unit  Level  to  Type Number Post Office Box                                                                                                    |
| Show more address<br>Building/Site Name<br>Street Number<br>Street Name<br>Postal Delivery<br>Suburb/Postcode                                                                                                    | Unit V Level V<br>to Type Number<br>Post Office Box V                                                                                                    |
| Show more address<br>Building/Site Name<br>Street Number<br>Street Name<br>Postal Delivery<br>SuburbiPostcode<br>State                                                                                                    | Unit  Level  to  to  Type Number  Post Office Box                                                                                                    |
| Show more address fields<br>Building/Site Name<br>Street Number<br>Street Name<br>Postal Delivery<br>Suburb/Postcode<br>State                                                                                                    | Unit Level  to to Vype Number Fost Office Box                                                                                                    |
| Show more address fields<br>Building/Site Name<br>Street Number<br>Street Name<br>Postal Delivery<br>Suburb/Postcode<br>State                                                                                                    | Unit Level V<br>to V<br>Type Number<br>Post Office Box V<br>New South Wales V<br>Australia                                                                                                    |
| Show more address fields Building/Site Name Street Number Street Name Postal Delivery Suburb/Postcode State Additional information                                                                                                    | Unit  Level Level  to  Type Number Post Office Box  Australia                                                                                                    |
| Show more address<br>Building/Site Name<br>Street Number<br>Street Name<br>Postal Delivery<br>Suburb/Postcode<br>State<br>Additional information<br>The following information will help                                                                                                    | Unit  Level  to  to  Type Number Post Office Box  Number Post Office Box  Australia  us complete the registration of this eOrganisation.                                                                                                    |
| Show more address<br>Building/Site Name<br>Street Number<br>Street Name<br>Postal Delivery<br>Suburb/Postcode<br>State<br>Additional information<br>The following information will help<br>Is this registration relating to co                                                                          | Unit  Level  to  to  Type Number Post Office Box  Number Post Office Box  Australia  us complete the registration of this eOrganisation. commencing a criminal prosecution?                                                                                                    |
| Show more address<br>Building/Site Name<br>Street Number<br>Street Name<br>Postal Delivery<br>Suburb/Postcode<br>State<br>Additional information<br>The following information will help<br>Is this registration relating to co<br>complete the registration process                                     | Unit  Level  Level  Type  Number  Post Office Box  Number  Post Office Box   South Wales  South Wales  South  |
| Show more address fields Building/Site Name Street Number Street Name Postal Delivery Suburb/Postcode State Additional information The following information will help Is this registration relating to co complete the registration process                                                            | Unit  Level  to  to  Type Number Post Office Box  V  Number Post Office Box  V  Australia  Us complete the registration of this eOrganisation.  sommencing a criminal prosecution?  your Organisation must accept the terms of registration of an eOrganisation.                                                                                                    |
| Show more address<br>Building/Site Name<br>Street Number<br>Street Name<br>Postal Delivery<br>Suburb/Postcode<br>State<br>Additional information<br>The following information will help<br>Is this registration relating to co<br>complete the registration process<br>I understand and I am authorised | Unit  Level  to  to  to  Type Number Post Office Box  Post Office Box   O  Number Post Office Box   O  Number Post Office Box   O  Number Post Office Box   O  Number Post Office Box   O  Number Post Office Box    O  Number Post Office Box    O  Number Post Office Box     O  Number Post Office Box     O                                                                                                    |

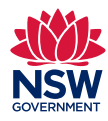

eOrganisation type

- 7. Select the type of your eOrganisation:
  - Legal practitioners or delegates of solicitors select the **Legal Practitioner eOrganisation** type
  - Non-legal entities managing their matters inhouse (e.g. union or government agency) select the **Litigant eOrganisation type**.

| Mandatory field         Organisation details         Enter an Australian Business Number (ABN) or Australian Company Number (ACN) and click Confirm *         ABN       Confirm ABN         ACN       Confirm ACN         Responsible legal entity name*       Confirm ACN         Trading as       Confirm ACN         How would you like your organisation named in the Online Registry? If you need help, go to How to name your eOrganisation.         eOrganisation name*       Select Type         organisation representative       Legal Practitioner         Job position       Enter a number with no spaces, e.g. 0411222333 or (03)88778656         Organisation address       Enter a number with no spaces, e.g. 0411222333 or (03)88778656         Organisation address       Init       Level         Store Number       to       To         Store Number       to       To         Store Number       to       To         Store Number       to       To         Store Number       to       To         Store Number       to       To                                                                                                    |  |
|----------------------------------------------------------------------------------------------------|--|
| Organisation details Enter an Australian Business Number (ABN) or Australian Company Number (ACN) and click Confirm *  ABN                                                                                                    |  |
| Enter a number with no spaces, e.g. 0411222333 or (03)88778655  Organisation address Show more address fields Unit  Unit |  |
| ABN Confirm ABN<br>ACN Confirm ACN<br>Responsible legal entity name •<br>Trading as I<br>How would you like your organisation named in the Online Registry? If you need help, go to How to name your eOrganisation.<br>eOrganisation name •<br>eOrganisation representative<br>Legal Practitioner<br>Job position<br>Email address<br>Enter a number with no spaces, e.g. 0411222333 or (03)88778655<br>Organisation address<br>Show more address fields<br>Building/Site Name to to to to to to to to to to to to to                                                                                                    |  |
| ACN Confirm ACN Responsible legal entity name Trading as How would you like your organisation named in the Online Registry? If you need help, go to How to name your eOrganisation. eOrganisation name eOrganisation representative Belefor Type Belefor Type Belefor Type Belefor Type Belefor Type Companisation representative Legal Practitioner Liggant Liggant Liggant Liggant Enter a number with no spaces, e.g. 0411222333 or (03)88776655 Corganisation address Show more address fields Unit Europe Level Street Number Type Number Number Vint                                                                                                    |  |
| Responsible legal entity name* Trading as How would you like your organisation named in the Online Registry? If you need help, go to How to name your eOrganisation. eOrganisation representative Select Type Select Type Select Type Select Type Legal Practitioner Job position Enter a number with no spaces, e.g. 0411222333 or (03)88778655 Organisation address Show more address Fields Unit Unit Unit Level Subtring Site Name Street Name Type Number Number Num |  |
| Trading as How would you like your organisation named in the Online Registry? If you need help, go to How to name your eOrganisation. eOrganisation name* eOrganisation representative Select Type Varie Legal Practitioner Sole position Enter a number with no spaces, e.g. 0411222333 or (03)88778655 Organisation address Show more address fields Unit  Level Building/Site Name Street Name Type Name Name Name Name Name Name Name Nam                                                                                                    |  |
| How would you like your organisation named in the Online Registry? If you need help, go to How to name your eOrganisation.  eOrganisation name eOrganisation representative legal Practitioner Job position Ennail address Enter a number with no spaces, e.g. 0411222333 or (03)88778655  Organisation address Show more address fields Unit  Level Building/Site Name Street Number Type Number Number N |  |
| eOrganisation name<br>eOrganisation type<br>Select Type<br>Granisation representative<br>Job position<br>Email address<br>Enter a number with no spaces, e.g. 0411222333 or (03)88778655<br>Organisation address<br>Show more address fields<br>Show more address fields<br>Building/Site Name<br>Street Name<br>Street Name<br>Type<br>Number<br>Number                                                                                                    |  |
| eOrganisation representative Name Legal Practitioner Job position Email address Phone number Enter a number with no spaces, e.g. 0411222333 or (03)88770855 Organisation address Show more address fields Unit  Level Building/Site Name Street Name Type Number Number                                                                                                    |  |
| Organisation representative Name Legal Practitioner Job position Email address Liggant Phone number Enter a number with no spaces, e.g. 0411222333 or (03)88776655 Organisation address Show more address fields Unit Unit Level Suiting/Site Name Street Namber Type Number Number                                                                                                    |  |
| Name     Legal Practitioner       Job position     Litigant       Email address     Litigant       Phone number     Enter a number with no spaces, e.g. 0411222333 or (03)88778655   Organisation address Show more address fields Unit Building/Site Name Street Number Type Number Type Number                                                                                                    |  |
| Job position<br>Email address<br>Phone number<br>Enter a number with no spaces, e.g. 0411222333 or (03)88778655<br>Organisation address<br>Show more address fields<br>Unit  Level Building/Site Name Street Number Type Number Number                                                                                                    |  |
| Email address Litigant<br>Phone number Enter a number with no spaces, e.g. 0411222333 or (03)88778655<br>Organisation address<br>Show more address fields<br>Unit  Level Building/Site Name Street Name Street Name Type Number                                                                                                    |  |
| Phone number Finter a number with no spaces, e.g. 0411222333 or (03)86776655  Organisation address Show more address fields Unit  Unit Eultring/Site Name Street Number Type Number Number                                                                                                    |  |
|                                                                                                    |  |
| Organisation address Show more address fields Building/Site Name Street Number to Street Name Type Number                                                                                                    |  |
| Show more address fields Unit  Unit Euliding/Site Name Street Number Street Number Type Number Number                                                                                                    |  |
| Building/Site Name Street Number Street Name Type Number Number                                                                                                    |  |
| Building/Site Name Street Number to Street Name Type Number                                                                                                    |  |
| Street willinger Street Number Type Number                                                                                                    |  |
| Street Name V                                                                                                    |  |
| Type Nonber                                                                                                    |  |
| Postal Delivery Post Office Box                                                                                                    |  |
| Suburb/Postcode (i)                                                                                                    |  |
| State New South Wales                                                                                                    |  |
| Australia                                                                                                    |  |
| Additional information                                                                                                    |  |
| The following information will help us complete the registration of this eOrganisation.                                                                                                    |  |
| Is this registration relation to commencing a criminal prosecution?                                                                                                    |  |
|                                                                                                    |  |
| o complete the registration process your Organisation must accept the terms of registration of an eOrganisation.                                                                                                    |  |
| ] I understand and I am authorised to accept the terms of registration on behalf of my Organisation. *                                                                                                    |  |
| I confirm that I am duly authorised by this organisation to act on its behalf. *                                                                                                    |  |
| ] I agree to produce a letter of authority from this organisation at any time if requested by the Department of Communities and Justice. *                                                                                                    |  |

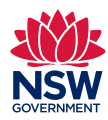

Authorised person

8. Enter the details of the authorised person representing the organisation.

| landatory field                                                                                                    |                                                                                                    |
|----------------------------------------------------------------------------------------------------|----------------------------------------------------------------------------------------------------|
| Organisation details                                                                                                    |                                                                                                    |
| Enter an Australian Business Numl                                                                                                    | eer (ABN) or Australian Company Number (ACN) and click Confirm *                                                                                                    |
| ABN                                                                                                    | Confirm ABN                                                                                                    |
| ACN                                                                                                    | Confirm ACN                                                                                                    |
| Responsible legal entity name*                                                                                                    |                                                                                                    |
| Trading as                                                                                                    |                                                                                                    |
| How would you like your organisati                                                                                                    | on named in the Online Registry? If you need help, go to How to name your eOrganisation.                                                                                                    |
| eOrganisation name*                                                                                                    |                                                                                                    |
| eOrganisation type*                                                                                                    | Select Type 🗸                                                                                                    |
| Ornanisation representative                                                                                                    |                                                                                                    |
|                                                                                                    | Given name* Surname*                                                                                                    |
| Name                                                                                                    |                                                                                                    |
| Job position*                                                                                                    |                                                                                                    |
| Email address*                                                                                                    |                                                                                                    |
| Phone number                                                                                                    | Enter a number with no spaces, e.g. 0411222333 or (03)88776855                                                                                                    |
|                                                                                                    |                                                                                                    |
| Organisation address                                                                                                    |                                                                                                    |
| Show more address fields                                                                                                    |                                                                                                    |
| Puilding/Site Marga                                                                                                    |                                                                                                    |
| Street Number                                                                                                    | to                                                                                                    |
| Street Name                                                                                                    |                                                                                                    |
|                                                                                                    | Type Number                                                                                                    |
| Postal Delivery                                                                                                    | Post Office Box                                                                                                    |
|                                                                                                    | V New Snith Wales                                                                                                    |
| Suburb/Postcode                                                                                                    |                                                                                                    |
| Suburb/Postcode<br>State                                                                                                    | Australia                                                                                                    |
| Suburb/Postcode<br>State                                                                                                    | Australia                                                                                                    |
| Suburb/Postcode<br>State                                                                                                    | Australia                                                                                                    |
| Suburb/Postcode<br>State<br>Additional information<br>The following information will help                                                                                                    | Australia<br>us complete the registration of this eOrganisation.                                                                                                    |
| Suburb/Postcode<br>State<br>Additional information<br>The following information will help<br>Is this registration relating to co                                                                          | Australia us complete the registration of this eOrganisation. mmencing a criminal prosecution?                                                                                                    |
| Suburb/Postcode<br>State<br>Additional information<br>The following information will help<br>Is this registration relating to co<br>complete the registration process                                     | Australia<br>us complete the registration of this eOrganisation.<br>mmencing a criminal prosecution?<br>your Organisation must accept the terms of registration of an eOrganisation.                                                            |
| Suburb/Postcode<br>State<br>Additional information<br>The following information will help<br>Is this registration relating to co<br>complete the registration process<br>I understand and I am authorised | Australia us complete the registration of this eOrganisation. mmencing a criminal prosecution? your Organisation must accept the terms of registration of an eOrganisation. to accept the terms of registration on behalf of my Organisation. * |

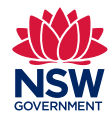

Organisation address

**9.** Enter the organisation's street address and postal address details.

| and any new                          |                                                                                        |
|--------------------------------------|----------------------------------------------------------------------------------------|
| Ornanisation details                 |                                                                                        |
| Enter an Australian Business Numbe   | ar (4BN) or Australian Company Number (4CN) and nink Confirm *                         |
|                                      |                                                                                        |
| ABN                                  | Confirm ABN                                                                            |
| ACN _                                | Commacn                                                                                |
| Responsible legal entity hame        |                                                                                        |
| I rating as                          | a pamed in the Oplice Resistor? If you need help, as to New to pame your eQraphication |
|                                      | nameu in the online registry: If you need help, go to now to name your eorganisation.  |
| eOrganisation name*                  |                                                                                        |
| eOrganisation type*                  | Select Type                                                                            |
| Organisation representative          |                                                                                        |
| G                                    | iven name* Surname*                                                                    |
| Name                                 |                                                                                        |
| Job position*                        |                                                                                        |
| Email address*                       |                                                                                        |
| Phone number*                        |                                                                                        |
| E                                    | nter a number with no spaces, e.g. 0411222333 or (03)88770000                          |
| Organisation address                 |                                                                                        |
| Channa and design fields             |                                                                                        |
| snow more address neids              | Unit 🗸 Level 🗸                                                                         |
| Building/Site Name                   |                                                                                        |
| Street Number                        |                                                                                        |
| Street Name                          |                                                                                        |
| Ту                                   | ype Number                                                                             |
| Postal Delivery F                    | Post Office Box                                                                        |
| Suburb/Postcode                      | 0                                                                                      |
| State 1                              | New South Wales 🗸                                                                      |
| А                                    | Australia                                                                              |
|                                      |                                                                                        |
| Additional information               | complete the conjutation of this offension                                             |
| The following mornation with help us | rompiete die registration of this eorganisation.                                       |
| Is this registration relating to com | mencing a criminal prosecution?                                                        |
| complete the registration process yo | our Organisation must accept the terms of registration of an eOrganisation.            |
|                                      | - · · · ·                                                                              |
|                                      |                                                                                        |

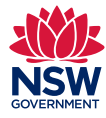

Criminal prosecution

10. Do not tick the checkbox asking if the registration is in relation to a criminal prosecution. eOrganisations can file documents for both civil and criminal matters.

| Advances       Organisation details         Enter an Australian Business Number (ABN) or Australian Company Number (ACN) and click Confirm *         ABN       Confirm ABN         ACN       Confirm ABN         ACN       Confirm ABN         Confirm ABN       Confirm ACN         Responsible legal entry or ganisation name*       Confirm ACN         Building/Site Name       Confirm ABN         Street Name       To Confire ABN         Street Name       Number         Street Name       Xustralia         Additional information       Australia         Additional info                                                                                                    | ase check whether an eOrganisation has already been created for your organisation. It may have been done in the<br>npleting this page, go to FAQs about registering an eOrganisation.                      | e past. |
|----------------------------------------------------------------------------------------------------|----------------------------------------------------------------------------------------------------|---------|
| Organisation details   Enter an Australian Business Number (ABN) or Australian Company Number (ACN) and click Confirm *   ABN   ACN   Confirm ABN   ACN   Confirm ABN   ACN   Confirm ACN   Responsible legal entity name* Trading as inclusion name* eOrganisation name* eOrganisation representative Steel Type Organisation representative Bane Organisation representative Steel name* Surname* Bane Organisation address Store name* Street Number Enter a number with no spaces, e.g. 0411222333 or (03)88778865 Organisation address Store Number Store Number Total Delivery (Post Office Box State Number Store Number Store Number Total Delivery (Post Office Box State I Number Store Number Total Delivery (Post Office Box State I Number Total Delivery (Post Office Box State I Number Total Delivery (Post Office Box State I Number Total Delivery (Post Office Box State I Number Total Delivery (Post Office Box State I Number Total Delivery (Post Office Box State I Number Total Delivery (Post Office Box State I Number Total Delivery (Post Office Box State I Number Total Delivery (Post Office Box State I Number Total Delivery (Post Office Box State I Number Total Delivery (Post Office Box Dift an eOrganisation. I understand and I am authorised to accept the terms of registration on behalf of my Organisation. * I confirm Actin and Urganisation to accept the terms of registration on behalf of my Organisation. *                                                                                                    |                                                                                                    |         |
| Enter an Australian Business Number (ABN) or Australian Company Number (ACN) and click Confirm *  ABN                                                                                                    |                                                                                                    |         |
| ABN Confirm ABN<br>ACN Confirm ACN<br>Responsible legal entity name*<br>Trading as                                                                                                    | s Number (ABN) or Australian Company Number (ACN) and click Confirm *                                                                                                    |         |
| ACN Confirm ACN Responsible legal entity name* Trading as How would you like your organisation name in the Online Registry? If you need help, go to How to name your eOrganisation. eOrganisation representative eOrganisation representative eOrganisation representative Email address* Phone number* Enter a number with no spaces. e.g. 0411222333 or (03)887706055 Dorganisation address Flow more address fields Unit  Level Building/Site Name Type Number Organisation source address Store Name Type Number Street Name Type Street Name Type Street Name Type Street Name Type Street Name Type Street Name Type Street Name Type Street Name Type Street Name Type Street Name Type Type Street Name Type Type Street Name Type Type Street Name Type Type Street Name Type Type Street Name Type Type Street Name Type Type Street Name Type Type Street Name Type Type Street Name Type Type Street Name Type Type Type Type Type Type Type Typ                                                                                                    | ABN Confirm ABN                                                                                                    |         |
| Responsible legal entity name<br>Trading as<br>tow would you like your organisation named in the Online Registry? If you need help, go to How to name your eOrganisation.<br>eOrganisation name * Select Type<br>Organisation representative<br>Select Type<br>Organisation representative<br>Sumame * Sumame * Sumame | ACN Confirm ACN                                                                                                    |         |
| Trading as                                                                                                    | name*                                                                                                    |         |
| How would you like your organisation named in the Online Registry? If you need help, go to How to name your eOrganisation.   eOrganisation name*   eOrganisation representative   Organisation representative   Name   Job position*   Enter a number with no spaces, e.g. 0411222333 or (03)88778065   Organisation address Show more address fields   Unit   Street Number   Street Number   Type   Postal Delivery   Postal Delivery   Postal Delivery   Postal Delivery   Post Office Box   Street Number   Lis this registration will help us complete the registration of this eOrganisation   Is this registration relating to commencing a criminal prosecution?   Is this registration relating to complete the terms of registration on behalf of my Organisation. *   I understand and I am authorised by this organisation to act on its behalf. *                                                                                                    | ling as                                                                                                    |         |
| eOrganisation name* eOrganisation representative  Siven name* Surname* Sur            | anisation named in the Online Registry? If you need help, go to How to name your eOrganisation.                                                                                                    |         |
| eOrganisation type * Select Type  Drganisation type * Select Type  Drganisation representative  Name  Job position *  Email address *  Phone number *  Enter a number with no spaces, e.g. 0411222333 or (03)88778655  Drganisation address  Show more address fields  Unit  Unit  Uevel Unit  Unit  Uevel Unit  Unit  Uvev Suth Vales  Street Name  Postal Delivery Post Office Box  Street Name  Postal Delivery Post Office Box  Street Name  Australia  Additional Information  The following information will help us complete the registration of this eOrganisation  I is this registration relating to commencing a criminal prosecution?  I understand and I am authorised to accept the terms of registration on behalf of my Organisation. *  I confirm that I am duly authorised by this organisation to act on its behalf. *                                                                                                    | name*                                                                                                    |         |
| Organisation representative  Given name*  Name Job position* Email address* Phone number* Enter a number with no spaces, e.g. 0411222333 or (03)88776855  Organisation address Show more address fields Unit  Level  Unit Level  Unit Level Unit Level Unit Level U            | type* Select Type 🗸                                                                                                    |         |
| Organisation representative   Name   Name   Job position *   Email address *   Phone number *   Enter a number with no spaces, e.g. 0411222333 or (03)88776855   Organisation address Show more address fields   Unit    Unit    Level   Building/Site Name   Street Number   to   Street Name   Type   Number   Postal Delivery   Post Office Box   State   New South Wales   State   New South Wales   State   New South Wales   Is this registration relating to commencing a criminal prosecution?   10   omplete the registration process your Organisation must accept the terms of registration.   I understand and I am authorised to accept the terms of registration on behalf of my Organisation. *                                                                                                    |                                                                                                    |         |
| Given name *   Name   Job position *   Email address *   Phone number *   Enter a number with no spaces, e.g. 0411222333 or (03)88776855    Drganisation address  Show more address fields  Unit  Level  Unit Level  Unit Level Unit Level Unit Level                                                                                                    | ve                                                                                                    |         |
| Job position •   Email address •   Phone number •   Enter a number with no spaces, e.g. 0411222333 or (03)88776655    Drganisation address  Show more address fields  Unit  Level  Unit Level  Building/Site Name  Street Number to  Street Number Postal Delivery Post Office Box  Suburb/Postcode State New South Wales  Australia  Additional information Is this registration relating to commencing a criminal prosecution? Is this registration relating to commencing a criminal prosecution? Is this registration relating to commencing a criminal prosecution? Inderstand and I am authorised to accept the terms of registration on behalf of my Organisation. I understand and I am authorised by this organisation to act on its behalf. •                                                                                                    | Given name* Surname*                                                                                                    |         |
|                                                                                                    | sition*                                                                                                    |         |
| Phone number*  Phone number* Enter a number with no spaces, e.g. 0411222333 or (03)88778665  Drganisation address  Show more address fields Unit  Level Unit Level Unit Level Un           | dress *                                                                                                    |         |
| Enter a number with no spaces, e.g. 0411222333 or (03)88778655  Organisation address Show more address fields Unit  Unit Unit Unit Unit Unit Unit Unit Unit                                                                                                    | mber*                                                                                                    |         |
| Drganisation address Show more address fields Unit Unit Unit Unit Unit Unit Unit Unit                                                                                                    | Enter a number with no spaces, e.g. 0411222333 or (03)88776655                                                                                                    |         |
| Show more address         Show more address fields         Unit       Level         Building/Site Name         Street Number       to         Street Name <ul> <li>Type</li> <li>Number</li> <li>Postal Delivery</li> <li>Post Office Box</li> <li>Suburb/Postcode</li> <li>State</li> <li>New South Wales</li> <li>Australia</li> </ul> Additional information         The following information will help us complete the registration of this eOrganisation         Is this registration relating to commencing a criminal prosecution?         10       of an eOrganisation.         I understand and I am authorised to accept the terms of registration on behalf of my Organisation. *         I confirm that I am duly authorised by this organisation to act on its behalf. *                                                                                                    |                                                                                                    |         |
| Show more address fields Unit  Unit Level  Building/Site Name Street Number to Street Name Type Post Office Box Umber Postal Delivery Post Office Box Umber Postal Delivery Post Office Box Umber Post Office Box Umber Po           |                                                                                                    |         |
| Unit Level Level Building/Site Name Building/Site Name Building/Site Name Building/Site Name Building/Site Name Building/Site Name Building/Site Name Building/Site Name Building/Site Name Building/Site Name Building/Site Name Building/Site Street Name Building/Site Street Name            | 5                                                                                                    |         |
| Building/Site Name Street Number to Street Number Type Postal Delivery Post Office Box Suburb/Postcode State New South Wales Australia Additional information The following information of this eOrganisation Is this registration relating to commencing a criminal prosecution? Is this registration process your Organisation must accept the terms of registration on behalf of my Organisation. I understand and I am authorised to accept the terms of registration on behalf of my Organisation. I confirm that I am duly authorised by this organisation to act on its behalf.                                                                                                    | Unit V                                                                                                    |         |
| Street Number to<br>Street Name Vumber to<br>Type Number Postal Delivery Post Office Box V<br>Suburb/Postcode State New South Wales V<br>Australia Additional information<br>The following information will help us complete the registration of this eOrganisation<br>Is this registration relating to commencing a criminal prosecution? 10<br>complete the registration process your Organisation must accept the terms of an eOrganisation.<br>I understand and I am authorised to accept the terms of registration on behalf of my Organisation. *<br>I confirm that I am duly authorised by this organisation to act on its behalf. *                                                                                                    | Name                                                                                                    |         |
| Street Name Type Postal Delivery Post Office Box Suburb/Postcode State New South Wales Additional information The following information will help us complete the registration of this eOrganisation Is this registration relating to commencing a criminal prosecution? Is this registration relating to commencing a criminal prosecution? Complete the registration process your Organisation must accept the terms of ne Organisation. I understand and I am authorised to accept the terms of registration on behalf of my Organisation. I confirm that I am duly authorised by this organisation to act on its behalf.                                                                                                    | umber to                                                                                                    |         |
| Postal Delivery Post Office Box  SuburbiPostcode State New South Wales  Additional information  The following information will help us complete the registration of this eOrganisation Is this registration relating to commencing a criminal prosecution?  Is this registration relating to commencing a criminal prosecution?  I understand and I am authorised to accept the terms of registration on behalf of my Organisation. I understand and I am authorised to accept the terms of registration on behalf of my Organisation. I confirm that I am duly authorised by this organisation to act on its behalf.                                                                                                    | Name V                                                                                                    |         |
| Suburbl/Postcode New South Wales<br>Additional information The following information will help us complete the registration of this eOrganisation Is this registration relating to commencing a criminal prosecution? Inderstand and I am authorised to accept the terms of registration on behalf of my Organisation. I understand and I am authorised to accept the terms of registration on behalf of my Organisation. I confirm that I am duly authorised by this organisation to act on its behalf.                                                                                                    | elivery Post Office Box                                                                                                    |         |
| Additional information  Additional information  The following information relating to complete the registration of this eOrganisation  Is this registration relating to commencing a criminal prosecution?  Is this registration process your Organisation must accept the terms of an eOrganisation.  I understand and I am authorised to accept the terms of registration on behalf of my Organisation.  I confirm that I am duly authorised by this organisation to act on its behalf.                                                                                                    | rtanda                                                                                                    |         |
| Additional information  Additional information  The following information will help us complete the registration of this eOrganisation  Is this registration relating to commencing a criminal prosecution?  Iomplete the registration process your Organisation must accept the terms of an eOrganisation.  I understand and I am authorised to accept the terms of registration on behalf of my Organisation.  I confirm that I am duly authorised by this organisation to act on its behalf. •                                                                                                    | State New South Wales                                                                                                    |         |
| Additional information The following information will help us complete the registration of this eOrganisation Is this registration relating to commencing a criminal prosecution? Complete the registration process your Organisation must accept the terms of an eOrganisation. I understand and I am authorised to accept the terms of registration on behalf of my Organisation. I confirm that I am duly authorised by this organisation to act on its behalf.                                                                                                    | Australia                                                                                                    |         |
| Additional information The following information will help us complete the registration of this eOrganisation Is this registration relating to commencing a criminal prosecution? Inderstand and I am authorised to accept the terms of registration on behalf of my Organisation. I understand and I am authorised by this organisation to act on its behalf.                                                                                                    |                                                                                                    |         |
| The following information will help us complete the registration of this eOrganisation          Is this registration relating to commencing a criminal prosecution?       10         complete the registration process your Organisation must accept the terms of                                                                                                    |                                                                                                    |         |
| Is this registration relating to commencing a criminal prosecution?       10         complete the registration process your Organisation must accept the terms of vegistration on behalf of my Organisation.       I understand and I am authorised to accept the terms of registration on behalf of my Organisation. *         I confirm that I am duly authorised by this organisation to act on its behalf.       •                                                                                                    | Il help us complete the registration of this eOrganisation                                                                                                    |         |
| complete the registration process your Organisation must accept the terms of supervision of an eOrganisation.<br>I understand and I am authorised to accept the terms of registration on behalf of my Organisation. *<br>I confirm that I am duly authorised by this organisation to act on its behalf. *                                                                                                    | ng to commencing a criminal prosecution?                                                                                                    |         |
| I understand and I am authorised to accept the terms of registration on behalf of my Organisation. *<br>I confirm that I am duly authorised by this organisation to act on its behalf. *                                                                                                    |                                                                                                    |         |
| I understand and I am authorised to accept the terms of registration on behalf of my Organisation. *<br>I confirm that I am duly authorised by this organisation to act on its behalf. *                                                                                                    | rooss your Organisation must accept the terms of                                                                                                    |         |
| I confirm that I am duly authorised by this organisation to act on its behalf. *                                                                                                    | rocess your Organisation must accept the terms of a eOrganisation.                                                                                                    |         |
|                                                                                                    | rocess your Organisation must accept the terms of a eOrganisation.                                                                                                    |         |
| I agree to produce a letter of authority from this organisation at any time if requested by the Department of Communities and Justice. *                                                                                                    | rocess your Organisation must accept the terms of a eOrganisation.<br>horised to accept the terms of registration on behalf of my Organisation. *<br>thorised by this organisation to act on its behalf. * |         |

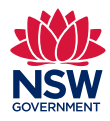

Accepting terms

**11.** Accept the terms of registration and click *Register*.

| *Madasory field          Organisation details         Enter an Australian Business Number (ABN) or Australian Company Number (ACN) and clok Confirm *         ABN         Confirm ABN         ACN         Confirm ACN         Responsible legal entity name         Trading as         How would you like your organisation named in the Online Registry? If you need help, go to How to name your eOrganisation.         eOrganisation name*         eOrganisation name*         eOrganisation representative         Organisation representative         Due number*         Enter a number with no spaces, e.g. 0411222333 or (03)88778655         Organisation address         Show more address fields         Unit       evel         Street Number       o         Street Number       o         Street Number       o         Street Number       o         Street Number       o         Street Number       o         Australia       Australia         Additional information       Number         Type       Number         Street Name       o         Is this registration relating to commencing a criminal prosecution?         To uncluste the registration of this eOrganisation.                                                                                                    | <ul> <li>ir you need neip completing</li> </ul>                                                                                                    | this page, go to FA                                                                                                    | Qs about register                                                                                                    | ring an eOrganisa                                                                          | tion.               |              |                     |     |  |
|----------------------------------------------------------------------------------------------------|----------------------------------------------------------------------------------------------------|----------------------------------------------------------------------------------------------------|----------------------------------------------------------------------------------------------------|--------------------------------------------------------------------------------------------|---------------------|--------------|---------------------|-----|--|
| Organisation details         Enter an Australian Business Number (ABN) or Australian Company Number (ACN) and click Confirm *         ABN       Confirm ABN         ACN       Confirm ABN         ACN       Confirm ABN         ACN       Confirm ABN         ACN       Confirm ABN         ACN       Confirm ACN         Responsible legal entity name*       Confirm ACN         Trading as       Confirm ACN         How would you like your organisation named in the Online Registry? If you need help, go to How to name your eOrganisation.       eOrganisation name*         eOrganisation name*       Select Type       Confirm ACN         Organisation representative       Sumame*       Confirm ACN         Phone number*       Enter a number with no spaces, e.g. 0411222333 or (03)88778855       Confignitation address         Show more address fields       Unit       Level       Image: Select Type         Building/Site Name       to Delivery       Post Office Box       The South Walles         Store Number       to Delivery       Fost Office Box       The South Walles         Store Nume       Type       Number       Australia         Additional information       Level       The Solowing information Walley us complete the registration of this eOrganisation.                                                                                                    | Mandatory field                                                                                                    |                                                                                                    |                                                                                                    |                                                                                            |                     |              |                     |     |  |
| Enter an Australian Business Number (ABN) or Australian Company Number (ACN) and click Confirm *                                                                                                    | Organisation details                                                                                                    |                                                                                                    |                                                                                                    |                                                                                            |                     |              |                     |     |  |
| ABN Continn ABN Continn ABN Continn ADN Responsible legal entity name ' Continn ACN Responsible legal entity name ' Continn ACN Responsible legal entity name ' Continn ADN Continn ADN                                                                                                    | Enter an Australian Business Numb                                                                                                    | er (ABN) or Australi                                                                                                    | ian Company Num                                                                                                    | ber (ACN) and clic                                                                         | Confirm             | n *          |                     |     |  |
| ACN Contirm ACN                                                                                                    | ABN                                                                                                    |                                                                                                    |                                                                                                    | Confirm ABN                                                                                |                     |              |                     |     |  |
| Responsible legal entity name*   Tading as   How would you like your organisation name in the Online Registry? If you need help, go to How to name your eOrganisation. eOrganisation name* eOrganisation name* eOrganisation name* Given name* Sumame* Sumame* Organisation representative Organisation representative Building/Site Name Enter a number with no spaces, e.g. 0411222333 or (03)88770655 Organisation address Show more address fields Unit 		 Level 		 Image: Street Number Street Number Postal Delivery Post Office Box 		 Image: Street Number Yope 		 Number Postal Delivery Post Office Box 		 Image: Street Number To blow the lew south Wales 		 Australia Additional information The tolewing information will help us complete the registration of this eOrganisation. Is this registration process your Organisation must accept the terms of registration of an eOrganisation. I understand and I am authorised to accept the terms of registration on behalf of my Organisation.                                                                                                    | ACN                                                                                                    |                                                                                                    |                                                                                                    | Confirm ACN                                                                                |                     |              |                     |     |  |
| Trading as                                                                                                    | Responsible legal entity name*                                                                                                    |                                                                                                    |                                                                                                    |                                                                                            |                     |              |                     |     |  |
| How would you like your organisation named in the Online Registry? If you need help, go to How to name your eOrganisation.  eOrganisation name* eOrganisation representative  Organisation representative  Name Building/Site name* Enter a number with no spaces, e.g. 0411222333 or (03)88776065  Organisation address  Show more address fields  Unit  Unit  Usevel  Unit  Usevel  Unit  Usevel  Unit  Usevel  Usevel  Usev | Trading as                                                                                                    |                                                                                                    |                                                                                                    |                                                                                            |                     |              |                     |     |  |
| eOrganisation name* eOrganisation representative Organisation representative Use and the set of the set of th  | How would you like your organisati                                                                                                    | on named in the Onl                                                                                                    | line Registry? If yo                                                                                                    | u need help, go to                                                                         | How to n            | ame your eOr | ganisation.         |     |  |
| eOrganisation type * Select Type   Organisation representative  Given name * Surname *  Name Job position * Email address * Phone number * Enter a number with no spaces, e.g. 0411222333 or (03)88778655  Organisation address  Show more address fields Unit  Unit  Un | eOrganisation name*                                                                                                    |                                                                                                    |                                                                                                    |                                                                                            |                     |              |                     |     |  |
| Organisation representative  Siven name* Sumame* Sumame* Sumame* Sumame* Sumame* Sube position* Email address* Phone number* Enter a number with no spaces, e.g. 0411222333 or (03)88778655  Organisation address Show more address fields Unit Unit Unit Unit Unit Unit Unit Unit                                                                                                    | eOrganisation type*                                                                                                    | Select Type                                                                                                    | ~                                                                                                    |                                                                                            |                     |              |                     |     |  |
| Organisation representative                                                                                                    |                                                                                                    |                                                                                                    |                                                                                                    |                                                                                            |                     |              |                     |     |  |
| Given name*   Name   Job position*   Email address*   Phone number*   Enter a number with no spaces, e.g. 0411222333 or (03)88776665   Organisation address Show more address fields   Unit   Building/Site Name   Street Number   to   Street Number   to   Street Number   votice   Street Number   Votal Delivery   Postal Delivery   Postal Delivery   The following information   The following information will help us complete the registration of this eOrganisation.   Is this registration relating to commencing a criminal prosecution?   complete the registration on behalf of my Organisation.   I understand and I am authorised to accept the terms of registration on behalf of my Organisation.                                                                                                    | Organisation representative                                                                                                    |                                                                                                    |                                                                                                    |                                                                                            |                     |              |                     |     |  |
| Name   Job position *   Email address*   Prone number*   Enter a number with no spaces, e.g. 0411222333 or (03)88778655   Organisation address  Show more address fields  Unit                                                                                                    | News                                                                                                    | Given name*                                                                                                    | Suma                                                                                                    | ame*                                                                                       |                     |              |                     |     |  |
|                                                                                                    | Name                                                                                                    |                                                                                                    |                                                                                                    |                                                                                            |                     |              |                     |     |  |
| Email address* Phone number* Enter a number with no spaces, e.g. 0411222333 or (03)88770865 Organisation address Show more address fields Unit 		 Level 		 Building/Site Name Building/Site Name Street Number to                                                                                                    | Job position "                                                                                                    |                                                                                                    |                                                                                                    |                                                                                            |                     |              |                     |     |  |
| Phone number Enter a number with no spaces, e.g. 0411222333 or (03)88778855  Organisation address Show more address fields Unit  Unit U Level U Subulding/Site Name Street Number To Street Number Postal Delivery Post Office Box U State New South Wales Australia  Additional information The following information will help us complete the registration of this eOrganisation. Is this registration relating to commencing a criminal prosecution? Complete the registration process your Organisation must accept the terms of registration of an eOrganisation. I understand and I am authorised to accept the terms of registration on behalf of my Organisation. I understand and I am authorised to to accept the terms of registration on behalf of my Organisation.                                                                                                    | Email address                                                                                                    |                                                                                                    |                                                                                                    |                                                                                            |                     |              |                     |     |  |
| Organisation address  Show more address fields Unit  Unit Uevel U U U U U U U U U U U U U U U U U U U                                                                                                    | Phone number*                                                                                                    | -                                                                                                    |                                                                                                    |                                                                                            |                     | -            |                     |     |  |
| Organisation address         Show more address fields         Building/Site Name         Building/Site Name         Street Number         to         Street Number         Type         Postal Delivery Post Office Box         Suburb/Postcode         State         Number         Postal Delivery Post Office Box         Suburb/Postcode         State         Number         Postal Delivery Post Office Box         Suburb/Postcode         State         Number         Postal Delivery Post Office Box         State         Number         Postal Delivery Post Office Box         State         Number         Postal Delivery Post Office Box         State         Number         Postal Delivery Post Office Box         State         Number         Postal Delivery Post Office Box         State         Number         Number         State         Number         Is this registration of this eOrganisation.         I understand and I am authorised to accept the terms of registration on behalf of my Organisation                                                                                                    |                                                                                                    |                                                                                                    | no spaces, e.g. e                                                                                                    |                                                                                            |                     | <u> </u>     |                     |     |  |
| Show more address fields         Unit       Level         Building/Site Name         Street Number       to         Street Number       to         Street Number       to         Postal Delivery Post office Box       Image: Complete the registration of this eOrganisation.         State       New South Wales         State       New South Wales         Australia       Image: Complete the registration of this eOrganisation.         Is this registration relating to commencing a criminal prosecution?       Image: Complete the registration on behalf of my Organisation.         In understand and I am authorised to accept the terms of registration on behalf of my Organisation.       1         Incention that I am duity authorised by this comparisation to at on its behalf       1                                                                                                    | Organisation address                                                                                                    |                                                                                                    |                                                                                                    |                                                                                            |                     |              |                     |     |  |
| Unit     Unit     Level     Building/Site Name     Street Number     to     Street Name     Type     Number     Postal Delivery     Post Office Box     SuburbiPostcode     SuburbiPostcode     State     Number     Postal Delivery     Post Office Box     SuburbiPostcode     SuburbiPostcode     State     Number     Postal Delivery     Postal Delivery     Postal Delivery     Postal Delivery     Postal Delivery     Postal Delivery     Postal Delivery   Postal Delivery   Postal D                                                                                                    | Show more address fields                                                                                                    |                                                                                                    |                                                                                                    |                                                                                            |                     |              |                     |     |  |
| Building/Site Name                                                                                                    | Show more address helds                                                                                                    | Unit 🗸                                                                                                    |                                                                                                    | Level                                                                                      | ~                   |              |                     |     |  |
|                                                                                                    | Building/Site Name                                                                                                    |                                                                                                    |                                                                                                    |                                                                                            |                     |              |                     |     |  |
| Street Name Type Number Postal Delivery Post Office Box SuburbiPostcode State New South Wales Australia  Additional information The following information will help us complete the registration of this eOrganisation. Is this registration relating to commencing a criminal prosecution? complete the registration process your Organisation must accept the terms of registration of an eOrganisation. I understand and I am authorised to accept the terms of registration on behalf of my Organisation. I understand and I am authorised to accept the terms of registration on behalf of my Organisation. I understand and I am authorised to accept the terms of registration on behalf of my Organisation. It understand and I am authorised to tac on its behalf •                                                                                                    | Street Number                                                                                                    | to                                                                                                    |                                                                                                    |                                                                                            |                     |              |                     |     |  |
| Additional information The following information will help us complete the registration of this eOrganisation. Is this registration process your Organisation must accept the terms of registration of an eOrganisation. I understand and I am authorised to accept the terms of registration on behalf of my Organisation. I understand and I am authorised by this organisation to act on its behalf • 111                                                                                                    | Street Name                                                                                                    |                                                                                                    |                                                                                                    |                                                                                            | ~                   |              | V                   |     |  |
| Postal Delivery Post Office Box SuburbiPostcode State New South Wales Australia  Additional information The following information will help us complete the registration of this eOrganisation. Is this registration relating to commencing a criminal prosecution? Complete the registration process your Organisation must accept the terms of registration of an eOrganisation. I understand and I am authorised to accept the terms of registration on behalf of my Organisation. I understand and I am authorised by this organisation to act on its behalf •                                                                                                    | Street Name                                                                                                    | Type                                                                                                    |                                                                                                    | Number                                                                                     | •                   |              | •                   |     |  |
| Suburbi/Postcode                                                                                                    | Postal Delivery                                                                                                    | Post Office Box                                                                                                    |                                                                                                    | ✓                                                                                          |                     |              |                     |     |  |
| State       New South Wales         Australia    Additional information The following information will help us complete the registration of this eOrganisation.          Is this registration relating to commencing a criminal prosecution?         o complete the registration process your Organisation must accept the terms of registration of an eOrganisation.         I understand and I am authorised to accept the terms of registration on behalf of my Organisation. *                                                                                                    |                                                                                                    |                                                                                                    |                                                                                                    | (i)                                                                                        |                     |              |                     |     |  |
| Australia Additional information The following information will help us complete the registration of this eOrganisation. Is this registration relating to commencing a criminal prosecution? complete the registration process your Organisation must accept the terms of registration of an eOrganisation. I understand and I am authorised to accept the terms of registration on behalf of my Organisation. Complete the registration by this organisation to act on its behalf •                                                                                                    | Suburb/Postcode                                                                                                    | New South Wales                                                                                                    | ~                                                                                                    |                                                                                            |                     |              |                     |     |  |
| Additional information The following information will help us complete the registration of this eOrganisation. Is this registration relating to commencing a criminal prosecution? complete the registration process your Organisation must accept the terms of registration of an eOrganisation. I understand and I am authorised to accept the terms of registration on behalf of my Organisation. Complete the registration by this comanisation to act on its behalf •                                                                                                    | Suburb/Postcode                                                                                                    |                                                                                                    |                                                                                                    |                                                                                            |                     |              |                     |     |  |
| Additional information The following information will help us complete the registration of this eOrganisation. Is this registration relating to commencing a criminal prosecution? complete the registration process your Organisation must accept the terms of registration of an eOrganisation. I understand and I am authorised to accept the terms of registration on behalf of my Organisation. Complete that I am duly authorised by this organisation to act on its behalf •                                                                                                    | Suburb/Postcode<br>State                                                                                                    | Australia                                                                                                    |                                                                                                    |                                                                                            |                     |              |                     |     |  |
| Auditorial information  The following information will help us complete the registration of this eOrganisation.  Is this registration relating to commencing a criminal prosecution?  o complete the registration process your Organisation must accept the terms of registration of an eOrganisation.  Understand and I am authorised to accept the terms of registration on behalf of my Organisation.  Committee that I am duly authorised by this organisation to act on its behalf.                                                                                                    | Suburb/Postcode<br>State                                                                                                    | Australia                                                                                                    |                                                                                                    |                                                                                            |                     |              |                     |     |  |
| Is this registration relating to commencing a criminal prosecution? Is this registration process your Organisation must accept the terms of registration of an eOrganisation. I understand and I am authorised to accept the terms of registration on behalf of my Organisation. Confirm that I am duly authorised by this organisation to act on its behalf •                                                                                                    | Suburb/Postcode<br>State                                                                                                    | Australia                                                                                                    |                                                                                                    |                                                                                            |                     |              |                     |     |  |
| Is this registration relating to commencing a criminal prosecution?  o complete the registration process your Organisation must accept the terms of registration of an eOrganisation.  I understand and I am authorised to accept the terms of registration on behalf of my Organisation. *  I confirm that I am duly authorised by this organisation to act on its behalf •                                                                                                    | Suburb/Postcode<br>State<br>Additional information<br>The following information will help r                                                                                                    | Australia<br>is complete the regi                                                                                                    | stration of this eOr                                                                                                    | ganisation.                                                                                |                     |              |                     |     |  |
| o complete the registration process your Organisation must accept the terms of registration of an eOrganisation. I understand and I am authorised to accept the terms of registration on behalf of my Organisation. Comfirm that I am duly authorised by this organisation to act on its behalf                                                                                                    | Suburb/Postode<br>State<br>Additional information<br>The following information will help i                                                                                                    | Australia<br>Is complete the regi                                                                                                    | stration of this eOr                                                                                                    | ganisation.                                                                                |                     |              |                     |     |  |
| Confirm that Lam duly authorised to accept the terms of registration on behalf of my Organisation. *                                                                                                    | Suburb/Postode<br>State<br>Additional information<br>The following information will help i<br>I s this registration relating to co                                                                                                    | Australia<br>us complete the regi<br>mmencing a crimin                                                                                                  | stration of this eOr<br>al prosecution?                                                                                             | ganisation.                                                                                |                     |              |                     |     |  |
| I confirm that I am duly authorised by this organisation to act on its behalf. •                                                                                                    | Suburb/Postode<br>State<br>Additional information<br>The following information will help i<br>Is this registration relating to co<br>o complete the registration process                                                                                                    | Australia<br>Js complete the regi<br>mmencing a crimin<br>your Organisation m                                                                           | stration of this eOr<br>al prosecution?<br>rust accept the term                                                                     | ganisation.<br>ns of registration o                                                        | fan eOrg:           | anisation.   |                     |     |  |
| I communal ram duiv automised by this organisation to act on its penalt.                                                                                                    | Suburb/Postode<br>State<br>Additional information<br>The following information will help u<br>Is this registration relating to co<br>complete the registration process                                                                                                    | Australia<br>Js complete the regi<br>mmencing a crimin<br>your Organisation m                                                                           | stration of this eOr<br>al prosecution?<br>ust accept the terr                                                                      | ganisation.<br>ns of registration o                                                        | fan eOrga           | anisation.   |                     |     |  |
|                                                                                                    | Suburb/Postode<br>State<br>Additional information<br>The following information will help u<br>Is this registration relating to co<br>complete the registration process<br>1 understand and 1 am authorised                                                                                 | Australia<br>us complete the regi<br>mmencing a crimin<br>your Organisation m<br>to accept the terms                                                    | stration of this eOr<br>al prosecution?<br>sust accept the term<br>of registration or                                               | ganisation.<br>ms of registration o<br>n behalf of my Org                                  | f an eOrganisation. | anisation.   |                     |     |  |
|                                                                                                    | Suburb/Postode<br>State<br>Additional information<br>The following information will help<br>I is this registration relating to co<br>o complete the registration process<br>I understand and I am authorised<br>I confirm that I am duly authorised<br>I agree to produce a letter of auth | Australia<br>is complete the regi<br>mmencing a crimin<br>your Organisation m<br>to accept the terms<br>I by this organisation<br>ority from this organ | stration of this eOr<br>al prosecution?<br>ust accept the terr<br>of registration or<br>n to act on its beha<br>isation at any time | ganisation.<br>ns of registration o<br>n behalf of my Org<br>iff. •<br>if requested by the | f an eOrganisation. | anisation.   | nities and Justice. | ] 1 |  |

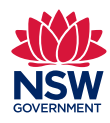

Registration submission is complete

12. After clicking *Register*, the following screen is displayed indicating that your submission has been successful.

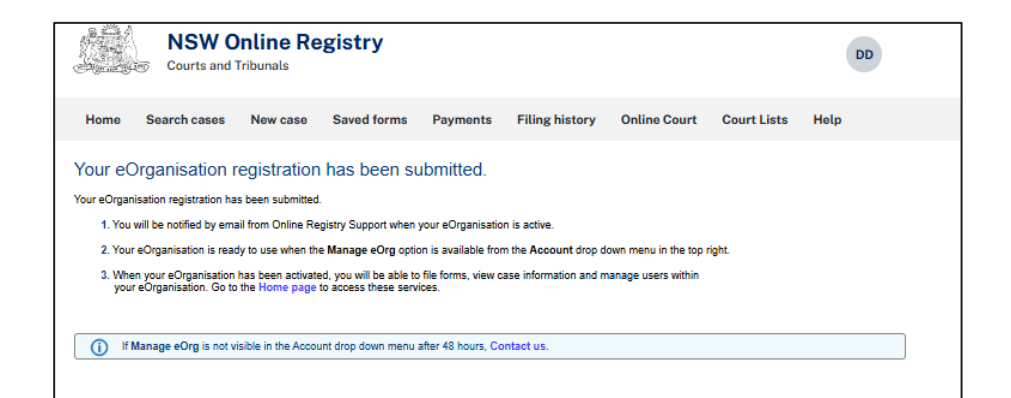

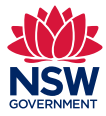

Manage eOrg option

12. The *Manage eOrg* option should be visible from the account drop down menu at the top right corner of the screen.

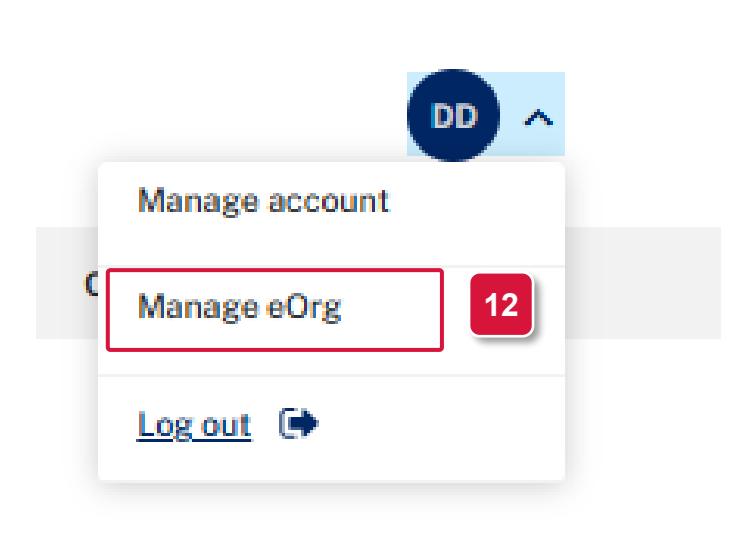

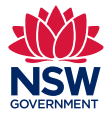